Wie kann die Kamera-Firmware einer ProgRes® Mikroskop-Kamera mit der CapturePro Software geupdatet werden?

Verbinden Sie Ihre ProgRes® Kamera mit dem PC und starten Sie die CapturePro Software mit einem Doppelklick auf das CapturePro-Desktop-Symbol.

## 0

Dann klicken Sie auf das Kamera-Informations-Symbol in der CapturePro Software.

| <ul> <li>Werkzeugleiste d</li> </ul> | ler |
|--------------------------------------|-----|
|--------------------------------------|-----|

Ein neues Fenster mit den Kamera-Informationen öffnet sich.

Bitte klicken Sie auf: "Info Firmwareupdate..." um den Status der Firmware-Version der CapturePro Software mit die Version der angeschlossenen Kamera zu vergleichen.

| Kamera-Informationen |                     | × |
|----------------------|---------------------|---|
| Kameratyp:           | CFscan (n)          |   |
| Seriennummer:        | 2009-20-0232        |   |
| RBT-Dateiversion:    | 2.5 (08.02.2011)    |   |
| Firmware-Version:    | 3.11 (17.02.2009)   |   |
|                      | Info Firmwareupdate |   |
|                      | OK                  |   |

Bitte klicken Sie auf "OK" um das Update der Firmware zu starten.

| ProgRes (    | CapturePro 2.8.8 🗙                                                                      |  |  |  |
|--------------|-----------------------------------------------------------------------------------------|--|--|--|
| 1            | Programm-Firmwareversion: 4.2 (13.07.2011)<br>Kamera-Firmwareversion: 3.11 (17.02.2009) |  |  |  |
|              | Kamerafirmware mit Programmfirmware aktualisieren?                                      |  |  |  |
| OK Abbrechen |                                                                                         |  |  |  |

Bitte bestätigen Sie den Start des Firmware Updates mit "OK".

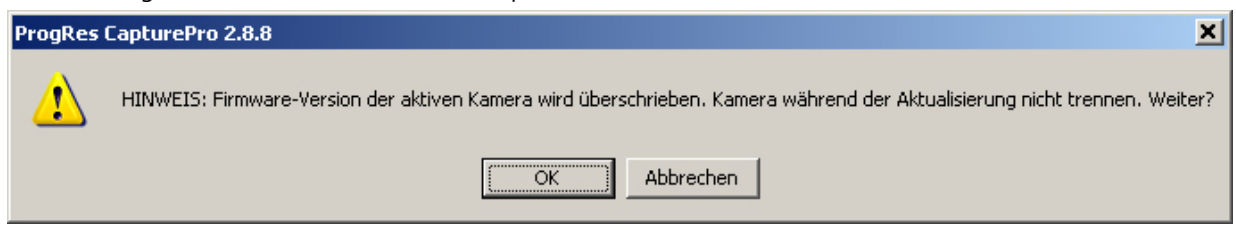

Der Firmware Update Prozess wird gestartet. Dieser kann bis zu einigen Minuten dauern!

Wichtig: Bitte trennen Sie unter keinen Umständen die Kamera von dem PC und schließen Sie die CapturePro Software während des Firmware-Update-Prozesses nicht! Dies kann die ProgRes® Kamera irreparabel beschädigen!

| × |
|---|
|   |
|   |
|   |
|   |
|   |
|   |
|   |
|   |

Nach dem erfolgreichen Update der Firmware wird die aktuelle Firmware im Fenster: "Kamera-Informationen" angezeigt. Die Kamera ist jetzt einsatzbereit und kann verwendet werden.

| Kamera-Informationen |                  | × |
|----------------------|------------------|---|
| Kameratyp:           | CFscan (n)       |   |
| Seriennummer:        | 2009-20-0232     |   |
| RBT-Dateiversion:    | 2.5 (08.02.2011) |   |
| Firmware-Version:    | 4.2 (13.07.2011) |   |
|                      | ОК               |   |